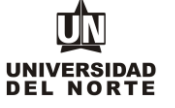

## INSTRUCTIVO FORMULARIO DE INSCRIPCIÓN CAMBIO DE PROGRAMA PREGRADO

Para que un aspirante pueda reingresar a un programa de pregrado en la Universidad del Norte inicialmente debe ingresar a la página web de la Universidad, digitando el siguiente **link:** <u>https://www.uninorte.edu.co/</u>

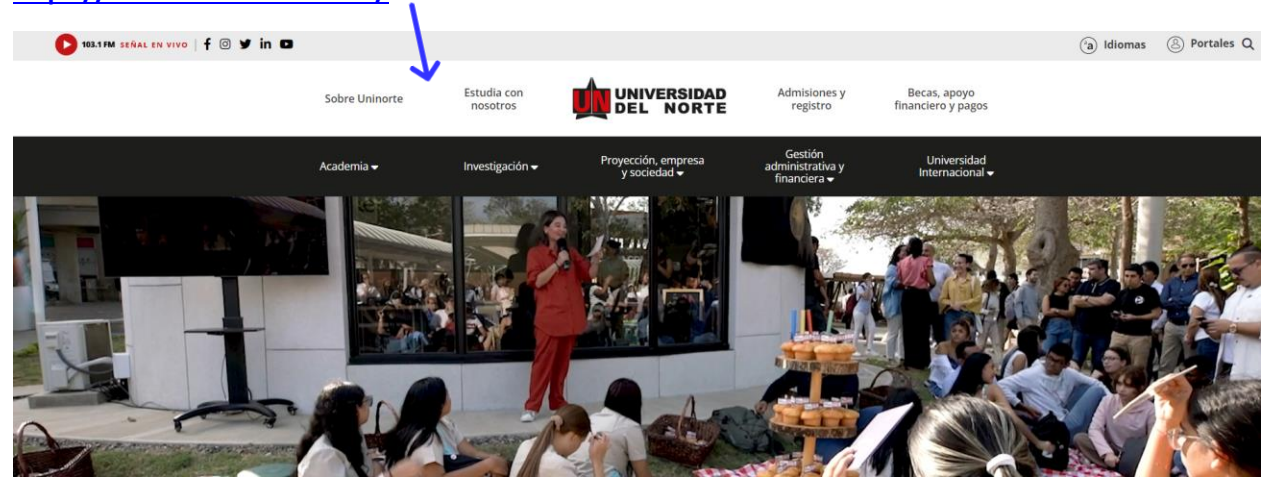

Posteriormente se selecciona la pestaña "Admisiones y Registro"

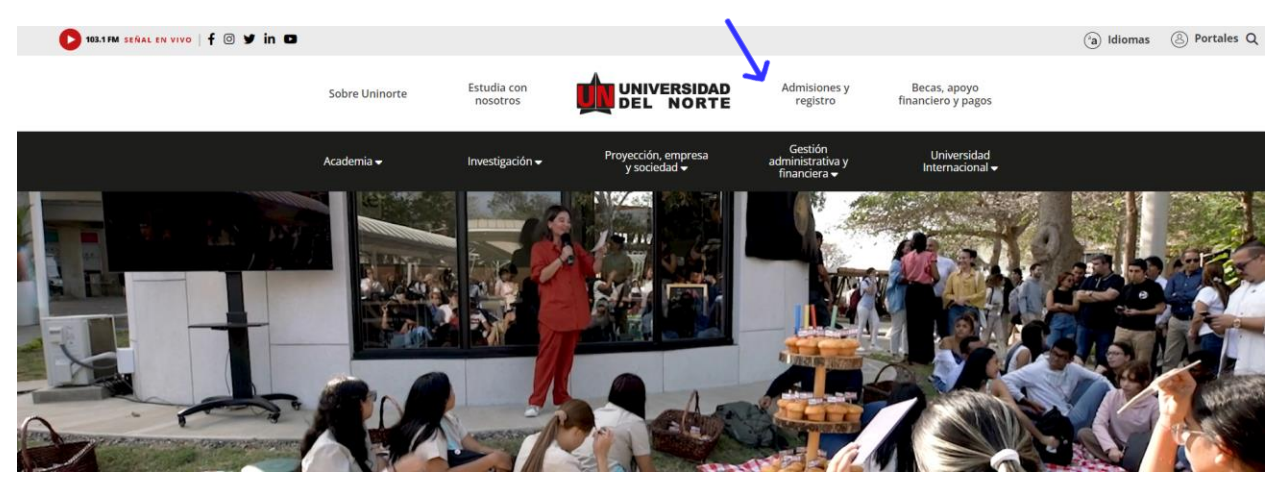

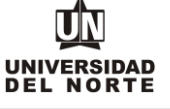

## Luego se selecciona la ventana correspondiente y se da clic en la opción "Admisiones Pregrado"

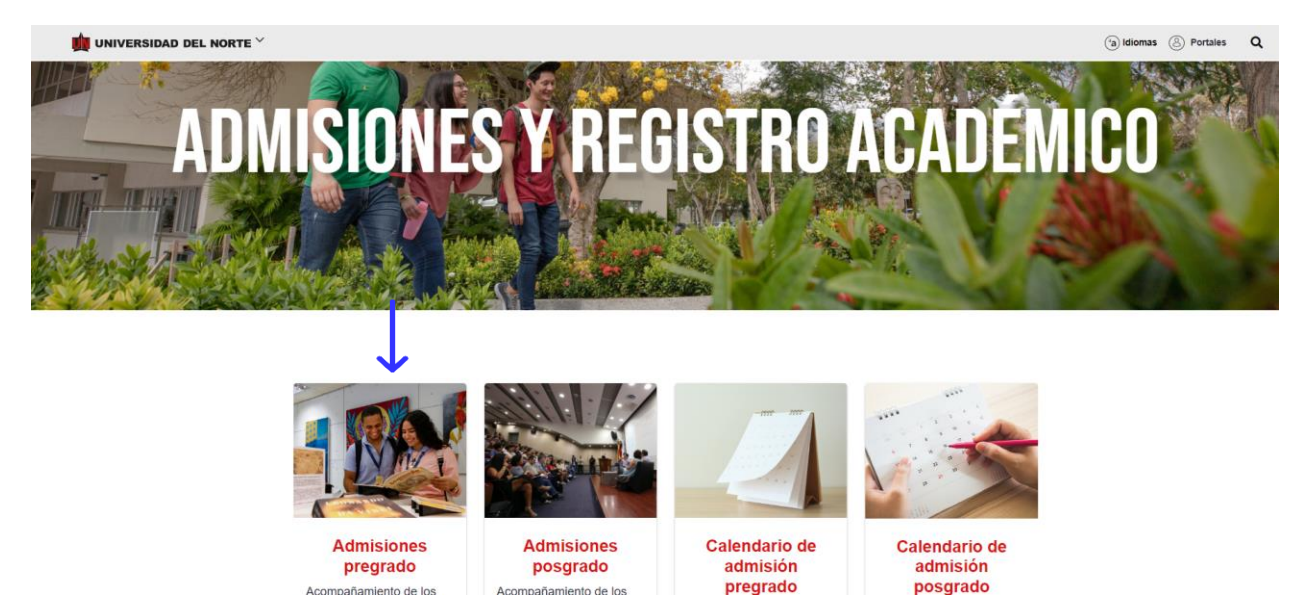

Más adelante se selecciona en la barra seleccionar tipo de admisión y seleccionar la opción **"Cambio de Programa"**, allí podrás observar los aspectos a tener en cuenta al solicitar el cambio y los pasos para realizar la inscripción.

| 嬇 UNIVERSIDAD DEL NORTE 🐣 |                     | V                    |                   |                          | (a) Idiomas (a) Portales |
|---------------------------|---------------------|----------------------|-------------------|--------------------------|--------------------------|
| ADMISIONES<br>PREGRADO    | Tipos de admisión 🗸 | Decisión de Admisión | Colegios Familias | Vive la U, vive Uninorte |                          |
| A CONTRACTOR OF THE OWNER |                     |                      | 1                 |                          |                          |
| 1                         |                     |                      |                   |                          |                          |

Aspectos a tener en cuenta al solicitar cambio de programa

Inscripciones abiertas a partir del 28 de noviembre de 2023

- Aplica para estudiantes de Uninorte que se encuentran matriculados en un programa de pregrado y no van a continuar
  cursando el mismo, sino que desean ingresar a otro programa.
- Aplica también para estudiantes que se han retirado y desean ingresar nuevamente a la universidad a otro programa diferente al que estaba matriculado cuando suspendió sus estudios.
- A los estudiantes admitidos en cambio de programa se les aplicará el plan de estudio vigente.
- · No se aceptan cambios de programa para Medicina

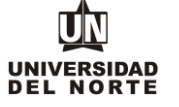

Finalmente se elige la **opción** que permitirá desplegar el formulario de inscripción web de los programas de pregrado.

|                        |                                                                                                    |                                                                                                    | 1                                                                                       |                                                               |                      |                         |
|------------------------|----------------------------------------------------------------------------------------------------|----------------------------------------------------------------------------------------------------|-----------------------------------------------------------------------------------------|---------------------------------------------------------------|----------------------|-------------------------|
| 🙀 UNIVERSIDAD DEL NORT | re ~                                                                                                |                                                                                                    |                                                                                         |                                                               | (a) Idiomas 🛞 Portal | les Q                   |
| ADMISI<br>PREGR        | ONES<br>ADO                                                                                         | Tipos de admisión 🗸 Decisión d                                                                                                    | le Admisión Colegios Familias                                                           | Vive la U, vive Uninorte                                      |                      |                         |
|                        | <ul> <li>Aplica tambiér<br/>al que estaba</li> <li>A los estudian</li> <li>No se aceptar</li> </ul> | a para estudiantes que se han retirado y desean ing<br>matriculado cuando suspendió sus estudios<br>les admitidos en cambio de programa se les aplicare<br>cambios de programa para Medicina<br>Pasos para tu in | resar nueva nente a la universidad a i<br>á el plan y e estudio vigente.<br>Inscripción | otro programa diferente                                       |                      |                         |
|                        | 1                                                                                                   | Diligencia aquí el formulario de inscripción we<br>Al final del formulario en el módulo "Adjuntar doci<br>escaneado por ambas caras como un único archi                                                          | eb y si tienes dudas, puedes consulta<br>umentos requeridos" debes adjuntar e<br>vo.    | ar el siguiente <b>tutorial.</b><br>el documento de identidad |                      |                         |
|                        |                                                                                                    | Nota: Formato: jpg, jpeg, pdf. El tamaño máximo                                                                                                    | permitido es 10MB/10240 KB*                                                             |                                                               |                      |                         |
|                        | 0                                                                                                   | Paga el valor de la inscripción: \$130.000 pesos                                                                                                    | s, no reembolsables.                                                                    |                                                               |                      |                         |
|                        | 6                                                                                                   | <ul> <li>Medios de pago:</li> <li>Pago virtual: se realiza al finalizar la inscrip:<br/>crédito o débito.</li> <li>Pago en efectivo: al finalizar la inscripción e<br/>estipulado.</li> </ul>                    | ción en línea. Este pago lo puedes re<br>In línea, haz clic en "imprimir volante"       | alizar con tarjeta de<br>' y paga en el banco                 |                      |                         |
|                        | 3                                                                                                   | Consulta la decisión de admisión aquí.<br>Sigue los pasos indicados al consultar tu decisión<br>Universidad                                                                                                    | n de admisión, para continuar con el p                                                  | proceso de ingreso a la                                       |                      | ¿Necesitas<br>asesoría? |

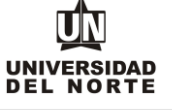

2. Una vez se ingrese al formulario de inscripción web, es necesario crear un usuario en el que se registre toda la información personal del aspirante. Para esto se oprime el botón "Creación de cuenta de nuevo usuario".

| Acceso a Admisiones<br>Inicio > página de inicio > Solicitud de admisión                                                                                                    |
|----------------------------------------------------------------------------------------------------|
| Para diligenciar por primera vez la solicitud de admisión de clic en Creación de cuenta de nuevo usuario<br>Si va diligenció una solicitud de admisión y tiene ID y NIP (Contraseña), ingréselos aquí:    |
| ID de Acceso: NIP: Acceso                                                                                                    |
| Si usted diligenció previamente una solicitud de admisión y no recuerda el usuario (ID) y/o contraseña (NIP), presione: Recuperar contraseña<br>Creación de cuenta de nuevo usuario<br>Regresar a Portada |

Se digita un **usuario** de identificación que contenga hasta 9 caracteres alfanuméricos y una **contraseña** mínima de 8 caracteres alfanuméricos.

| UNIVERSIDAD<br>DEL NORTE                                                                                                    |
|----------------------------------------------------------------------------------------------------|
|                                                                                                    |
| Accoder a Admisiones Nuevo Heueria                                                                                                    |
| Acceder a Aumisiones - Nuevo Ostano                                                                                                    |
| Inicio > Acceder a Admisiones- Nuevo Usuario                                                                                                    |
|                                                                                                    |
| Por favor cree una identificación de Acceso IT (hasta 9 caracteres alfanuméricos, sin ñ, tildes o caracteres especiales) y la contraseña en Crear un NIP (mínimo 8 caracteres alfanuméricos), digitar nuevamente la contraseña en la casilla Verificar NIP. |
| Crear un ID de acceso:                                                                                                    |
| Crear un NIP:                                                                                                    |
|                                                                                                    |
| Acceso                                                                                                    |
| Regresar a la Portada                                                                                                    |
|                                                                                                    |
|                                                                                                    |

MACROPROCESO: Admisiones

COD: ADMI-IN-074 VERSION 4

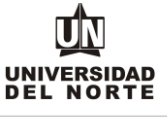

Se elige el tipo de solicitud "Cambio de Programa" y se oprime el botón continuar.

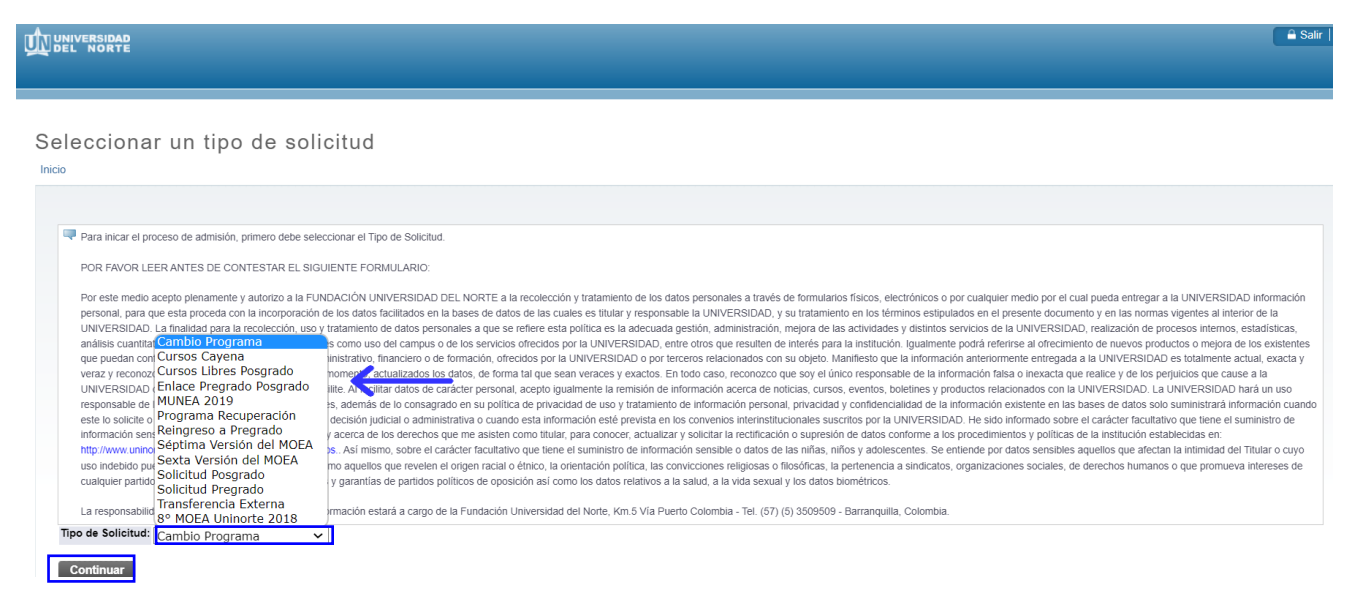

En la casilla referente a **"Periodo de Admisión"** se selecciona el periodo en el cual el aspirante iniciará su programa de pregrado.

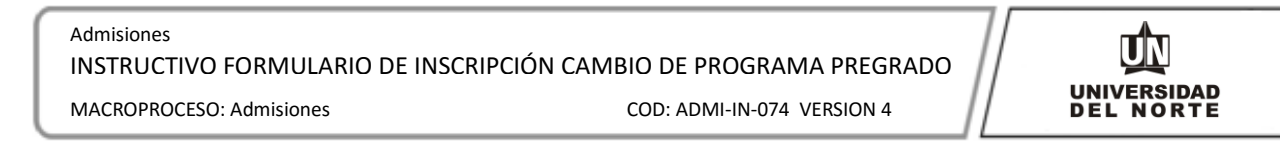

| Aplicar para A                                                           | dmisiones                                                                                                    |
|--------------------------------------------------------------------------|----------------------------------------------------------------------------------------------------|
| Favor ingresar su No<br>Diciembre). Al termina                           | mbre y Apellidos. Después, seleccione el tipo de solicitud de Admisión y el periodo que solicita (Seleccione Primer Semestre si el programa al que aspira inicia clases entre Enero y Junio o Segundo Semestre si el programa inicia clases entre Julio y ar, oprima Llenar solicitud para continuar. |
| <ul> <li>indica un campo requerid</li> <li>Tipo de Solicitud:</li> </ul> | o.<br>Cambio Programa                                                                                                    |
| Periodo de Admisión:*                                                    | Seleccionar V                                                                                                    |
| Nombre:*                                                                 | Seleccionar                                                                                                    |
| Segundo Nombre:                                                          | Segundo semestre 2023. (Las clases inician en Julio y terminan en Diciembre)                                                                                                    |
| Apellidos(dos apellidos):                                                | *                                                                                                    |
| Llenar Solicitud<br>Regresar A Opciones pa                               | ara Actualizar Solicitud                                                                                                    |
|                                                                          |                                                                                                    |
| © 2023 Ellucian Company L                                                | LP, y sus affiliados.                                                                                                    |
| VERSIÓN: 8.7.2                                                           |                                                                                                    |

Se completan las casillas referentes al **nombre, el segundo nombre y los apellidos del aspirante** y se da clic en la opción **"Llenar solicitud".** 

| Aplicar para A                                      | dmisiones                                                                                                    |
|-----------------------------------------------------|----------------------------------------------------------------------------------------------------|
| nicio                                               |                                                                                                    |
|                                                     |                                                                                                    |
| Favor Ingresar su Non<br>Diciembre). Al termina     | nbre y Apellidos. Después, seleccione el tipo de solicitud de Admisión y el periodo que solicita (Seleccione Primer Semestre si el programa al que aspira inicia clases entre Enero y Junio o Segundo Semestre si el programa inicia clases entre Julio y<br>r, oprima Llenar solicitud para continuar. |
| * - indica un campo requerido<br>Tino do Solicitudo | A. Combine Reservers                                                                                                    |
| Periodo de Admisión:*                               | cambo rograna<br>Secundo semestra 2023 (Las clases inician en lulio y terminan en Diciembre) y                                                                                                    |
| Nombre:*                                            | Andrés                                                                                                    |
| Segundo Nombre:                                     |                                                                                                    |
| Apellidos(dos apellidos):                           | Falcao García                                                                                                    |
| Llenar Solicitud<br>Regresar A Opciones pa          | ra Actualizar Solicitud                                                                                                    |

## Posteriormente se selecciona la opción "Nombre"

Opciones de Sección de Solicitud/Enviar Solicitud

| Después de que     | hava enviado su solicitud no será posible modificada. Solo se acenta una inscripción nor persona |
|--------------------|--------------------------------------------------------------------------------------------------|
| Nombre             |                                                                                                  |
| Informacion Pers   | onal 🕤 Otro # de Teléfono                                                                        |
| País de nacimier   | to 🗿 Autorizar Información academic                                                              |
| Nuevo Programa     | Adjuntar documentos requeridos                                                                   |
| Solicitud Complete | a Terminar Después                                                                               |

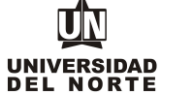

El aspirante debe registrar el nombre, el segundo nombre (si aplica) y los apellidos, seguido del botón continuar.

|    | IDEL NORTE                              |                                                                                                    |
|----|-----------------------------------------|----------------------------------------------------------------------------------------------------|
| ni | icio                                    |                                                                                                    |
|    |                                         |                                                                                                    |
|    | Nombre (Elemento de Lista               | a de Verificación 1 de 11)                                                                              |
|    | Homoro (Elamento de Elsta               |                                                                                                    |
|    | Escriba su(s) nombre(s)                 | ) <u>y apellido(s) exactamente como aparecen en su documento de identidad</u> y haga clic en Continuar. |
|    | + - indica un campo requerido. Nombre:* | Andres                                                                                                  |
|    | Segundo nombre:                         |                                                                                                    |
|    | Apellidos (dos apellidos):              | Falcao Garcia                                                                                           |
|    |                                         |                                                                                                    |
|    | Lista de Verificación                   | Continuar Terminar Después                                                                              |
|    |                                         |                                                                                                    |
|    | Regresar a la Lista de Ver              | ificación sin quardar cambios                                                                           |
|    | Regresar a la Lista de Ver              | ificación sin guardar cambios                                                                           |
|    | Regresar a la Lista de Ver              | ificación sin guardar cambios                                                                           |

Se completa la información personal y se oprime la opción continuar.

| Admisiones                           |                                |
|--------------------------------------|--------------------------------|
| INSTRUCTIVO FORMULARIO DE INSCRIPCIO | ÓN CAMBIO DE PROGRAMA PREGRADO |
| MACROPROCESO: Admisiones             | COD: ADMI-IN-074 VERSION 4     |

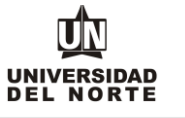

| Información Personal (Elemento de Lista de V                                                                                                    | enncación 2 de 8)                                                                                                    |      |   |
|----------------------------------------------------------------------------------------------------|----------------------------------------------------------------------------------------------------|------|---|
| Ingrese su información personal exactamente                                                                                                    | e como aparecen en su documento de identidad                                                                              |      |   |
| * - indica un campo requerido. Nacionalidad:*                                                                                                   | Colombiano x                                                                                                    |      |   |
| Sexo:*                                                                                                    | Masculino     Femenino                                                                                                    |      |   |
| Fecha de Nacimiento:*                                                                                                    | Mes Junio V Día 05 V Año (AAAA) 2002                                                                                      |      |   |
| Ciudad de Nacimiento:*                                                                                                    | Abejorral-Antioquía (Colombia)                                                                                            |      |   |
| Tipo de Documento:                                                                                                    | Cédula de Ciudadania                                                                                                    |      |   |
| Documento de Identidad :*                                                                                                    | 1001940522                                                                                                    |      |   |
| Lugar Expedición:*                                                                                                    | Abejorral-Antioquía (Colombia)                                                                                            |      |   |
| Fecha Expedición:*                                                                                                    | Mes Julio V Día 04 V Año 2020 (AAAA)                                                                                      |      |   |
| Estado Civil:*                                                                                                    | Soltero(a) V                                                                                                    |      |   |
| E-mail activo para recibir tus notificaciones:*                                                                                                 | jroam@uninorte.edu.co                                                                                                    |      |   |
| Verificar E-mail:*                                                                                                    | jroam@uninorte.edu.co                                                                                                    |      |   |
| ¿Tiene alguna de estas discapacidades?:*                                                                                                    | Seleccione una Respuesta A<br>Ninguno<br>Discapacidad Física o motora                                                     |      |   |
| ¿Pertenece a alguna de estos grupos Etnicos?:*                                                                                                  |                                                                                                    |      |   |
| No aplica<br>Comunidad Negra-Afrocolombianos<br>Comunidad Negra-Raizales<br>Comunidad Negra-Palenqueros<br>Comunidad Negra-Otras comunidades ne | gras V                                                                                                    |      |   |
| ¿Considera usted que tiene una capacidad ex                                                                                                    | cepcional de realizar producciones o elaboraciones de elevada calidad o posee una extraordinaria inteligencia analítica?* | No   | ~ |
| ¿Es víctima del Conflicto Armado?*                                                                                                    |                                                                                                    | No 🗸 |   |
| Nombre la entidad prestadora de salud a la qu                                                                                                   | Nombre la entidad prestadora de salud a la que pertence*                                                                  |      |   |
| Lista de Verificación Continuar Termin                                                                                                    | ar Desnués                                                                                                    |      |   |

Se registra la nacionalidad, el país de nacimiento y el idioma nativo. Adicionalmente, los campos de "Visa" "Número de Visa" "Fecha de expedición de Visa" solo deben llenarlo los aspirantes extranjeros. Seguidamente se selecciona continuar.

| País de nacimiento (Element      | o de Lista de Verificación 3 de 8)                                                |
|----------------------------------|-----------------------------------------------------------------------------------|
| Ingrese su información Internaci | onal. Cuando hava terminado, haga clic en Continuar para ir a la siguiente secció |
| 🖡 - indica un campo requerido.   |                                                                                   |
| Visa:                            | Ninguno 🗸                                                                         |
| Número de Visa:                  |                                                                                   |
| Fecha de expedición de Visa:     | Mes None 🗸 Día None 🗸 Año (AAAA)                                                  |
| Fecha de vencimiento de Vis      | a: Mes None 🗸 Día None 🗸 Año (AAAA)                                               |
| País de Nacionalidad:*           | Colombia 🗸                                                                        |
| País de Nacimiento:*             | Colombia 🗸                                                                        |
| ldioma Nativo: <b>*</b>          | Español 🗸                                                                         |
|                                  |                                                                                   |
|                                  |                                                                                   |

Regresar a la Lista de Verificación sin guardar cambios

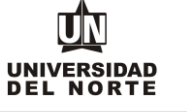

Luego se selecciona el **nuevo programa de pregrado** en el cual se desea realizar la inscripción y selecciona si deseas realizar vacacional en junio y posteriormente se da en el botón **continuar**.

| Inicio                                                           | Comunicación Social<br>Contaduría Pública                                |                                                                                                    |
|------------------------------------------------------------------|--------------------------------------------------------------------------|----------------------------------------------------------------------------------------------------|
| Nuevo Programa (Elemento de I                                    | Derecho<br>Diseño Gráfico<br>Diseño Industrial<br>Economía<br>Enfermería |                                                                                                    |
| PREGRADO- NUEVO INGRE                                            | Filosofía y Humanidades<br>Geología                                      |                                                                                                    |
| Usted tiene la posibilidad de e<br>admitido en su primera opciór | Ingeniería Civil<br>Ingeniería de Sistemas<br>Ingeniería Eléctrica       | a que elija como "primera opción" tendrá prioridad sobre la que seleccione como "segunda opción". Se analizará si cumple con los requisitos para ser admitido a su primera opción. De no ser<br>programa que seleccionó como su "segunda opción". |
| Cuando haya terminado esta                                       | Ingeniería Electrónica<br>Ingeniería Industrial                          | to la solicitud.                                                                                                    |
| POSTGRADO:                                                       | Ingeniería Mecánica<br>Lenguas Modernas y Cultura                        |                                                                                                    |
| Seleccione el programa que d                                     | Matemáticas<br>Música                                                    | plicando tiene algún énfasis, favor escoger el que desea cursar.                                                                                                    |
| <ul> <li>indica un campo requerido.</li> </ul>                   | Negocios Internacionales                                                 |                                                                                                    |
| Nombre del Nuevo Programa. A                                     | Negocios Internacionales 🗸 🗸                                             |                                                                                                    |
| Lista de Verificación Continu                                    | uar Terminar Después                                                     |                                                                                                    |

Se diligencia la información correspondiente a la **dirección permanente y teléfono**, luego se selecciona la casilla **continuar**.

| Dirección y Teléfono (Eler    | nento de Lista de Verificación 5 de 8) |
|-------------------------------|----------------------------------------|
| 🛊 - indica un campo requerido |                                        |
| Dirección Permanente          |                                        |
| Dirección:*                   | Calle 30 No. 24-78                     |
| Barrio:                       | San Patricio                           |
| Ciudad:*                      | Barranquilla-Atlántico (Colombia)      |
| Departamento: 🛊               | Atlántico                              |
| País:*                        | Colombia                               |
| Teléfono Fijo y/o Celular*    | Teléfono 3509509 Ext                   |
| Estrato*                      | 3 •                                    |
| Lista de Verificación         | Continuar Terminar Después             |

Regresar a la Lista de Verificación sin guardar cambios

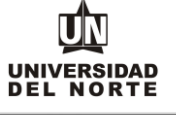

Se ingresa el teléfono celular y se oprime el botón continuar.

| # de Telelollo (Elel    | iento de Lista de Verificación 6 de 8)     |                                                                                                    |  |  |
|-------------------------|--------------------------------------------|----------------------------------------------------------------------------------------------------|--|--|
| Digite la información   | de Dirección y teléfono temporal. Al termi | y teléfono temporal. Al terminar esta seccón, oprima Continuar para seguir diligenciando la solicitud. |  |  |
| rección para Celular    |                                            |                                                                                                    |  |  |
| úmero de Celular Teléfo | 00 [200222222]                             |                                                                                                    |  |  |
|                         | 300222222                                  | <u> </u>                                                                                               |  |  |
| Lista de Verificación   | Continuar Terminar Después                 |                                                                                                    |  |  |
|                         |                                            |                                                                                                    |  |  |

Luego se registran las personas a las cuales el aspirante **autoriza** para que la Universidad suministre información académica-administrativa y posteriormente se selecciona la opción **continuar**.

| licio                                                                               |                   |                    |                                                                                                    |
|-------------------------------------------------------------------------------------|-------------------|--------------------|----------------------------------------------------------------------------------------------------|
| Autorizor Información academi                                                       | io (Elamanta da I | lata da Marifias a |                                                                                                    |
| Autorizat Información academi                                                       | IC (Elemento de L | usta de verificac  | ion / de 8)                                                                                                    |
| <ul> <li>ATENCION: POR lavor initial</li> <li>indica un campo requerido.</li> </ul> | ue, de manera voi | untaria, ia(s) per | sonajs) a quientes) usteo autoriza que la oniversioao del Norte le summisue información academica-administrativa durante su permanencia en esta instrucción. |
| Nombres y Apellidos*                                                                | Identificación    | Parentesco*        |                                                                                                    |
| Andrés García Pérez                                                                 | 8723555           | Padre              |                                                                                                    |
|                                                                                     |                   |                    |                                                                                                    |
|                                                                                     |                   |                    | J                                                                                                    |
| Lista de Verificación Contir                                                        | nuar Terminar     | Después            |                                                                                                    |
| Regresar a la Lista de Verificad                                                    | ión sin guardar ( | cambios            |                                                                                                    |

El paso siguiente consiste en adjuntar los documentos que exigidos que son requisito para completar la inscripción a pregrado, para esto se oprime el botón cargar documentos.

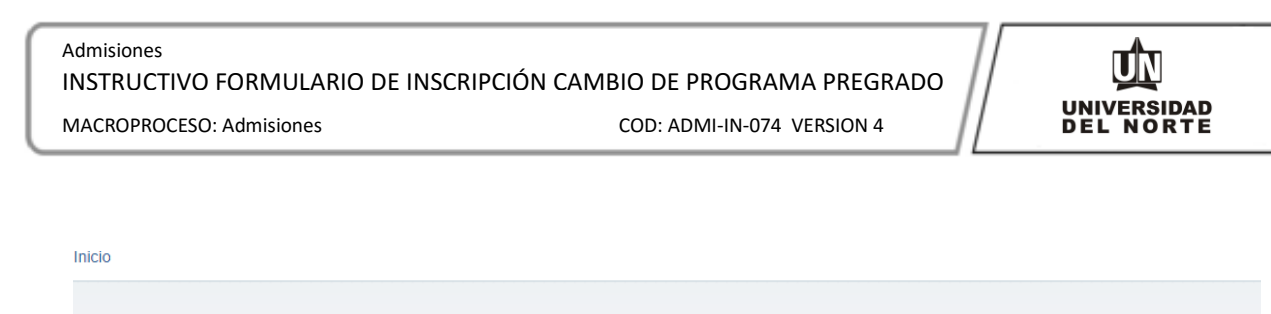

| Adjuntal documentos requendos (Elemento de Lista de venicación 8 de 8)                                                                                    |
|----------------------------------------------------------------------------------------------------|
| Por favor presione el botón cargar los documentos requisito de su programa. Al finalizar, haga clic en "Continuar" y posteriormente "Solicitud Completa". |
| 🗰 - indica un campo requerido.                                                                                                    |
| Documentos requeridos                                                                                                    |
| Documento de Identidad *                                                                                                    |
| 🕕 Visa de Estudiante                                                                                                    |
| Cargar Documentos                                                                                                    |
| Después de cargar los documentos, oprimir el botón Continuar. No olvide enviar la solicitud.                                                              |
| Lista de Verificación       Continuar       Terminar Después                                                                                              |

Regresar a la Lista de Verificación sin guardar cambios

Se deben adjuntar aquellos documentos que son requeridos con asterisco (\*), cumpliendo todas las indicaciones presentes en la parte superior de la página. Luego se da clic en la opción "Cargar documentos" y Posteriormente se oprime el botón continuar de la solicitud.

Cargue de Documentos

Adjunt

| Para cargar cada (     Debe adjuntar los     El documento de i     Para los aspirante     Para los aspirante     Si usted es gradua     Para los aspirante | documento debe presionar el botón respectivo.<br>archivos en formato ( <b>jpg, jpeg, pdf</b> ) y el tamaño máximo permitido es ( <b>5 MB / 5120 K</b><br>dentidad a cargar deberá ser el mismo que usted registró en la solicitud. Si el docume<br>s a <b>Nuevo Ingreso</b> : el examen de estado es requerido solo si usted es graduado en e<br>s a <b>Nuevo Ingreso</b> : si estás en último año de bachillerato, deberás anexar el diploma<br>ado en el exterior deberá anexar el examen de estado del país respectivo, avalado po<br>s a <b>Transferencia Externa</b> deben entregar en medio físico al Departamento de Admi | (B).<br>Into tiene información en el reverso, deberá incluirlo en el mismo archivo.<br>el exterior.<br>o acta de grado, una vez recibas el grado.<br>r el Ministerio de Educación Nacional de Colombia.<br>siones el contenido programático de las asignaturas cursadas. |            |                |          |
|----------------------------------------------------------------------------------------------------|----------------------------------------------------------------------------------------------------|----------------------------------------------------------------------------------------------------|------------|----------------|----------|
|                                                                                                    |                                                                                                    |                                                                                                    |            |                |          |
| Estado                                                                                                    | Documentos Requeridos                                                                                                    | Cargar                                                                                                    | Visualizar | Motivo Rechazo | Eliminar |
| PENDIENTE                                                                                                    | Documento de identificación *<br>T.I. ó C.C. Escanear ambos lados, en un solo archivo                                                                                                    | Seleccionar archivo Ninguno hivo selec.                                                                                                    |            |                |          |
| PENDIENTE                                                                                                    | Visa de Estudiante<br>Solo para extranjeros, una vez esté Admitido(a)                                                                                                    | Seleccionar archivo Ninguno hivo selec.                                                                                                    |            |                |          |
|                                                                                                    |                                                                                                    |                                                                                                    |            |                |          |
| Si requiere reempl                                                                                                    | lazar un archivo, cárguelo nuevamente.                                                                                                    |                                                                                                    |            |                |          |
| Cargar Documentos                                                                                                    |                                                                                                    |                                                                                                    |            |                |          |

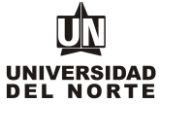

## Una vez se completen cada uno de los campos del formulario de inscripción de da clic en el botón "Solicitud completa".

Opciones de Sección de Solicitud/Enviar Solicitud

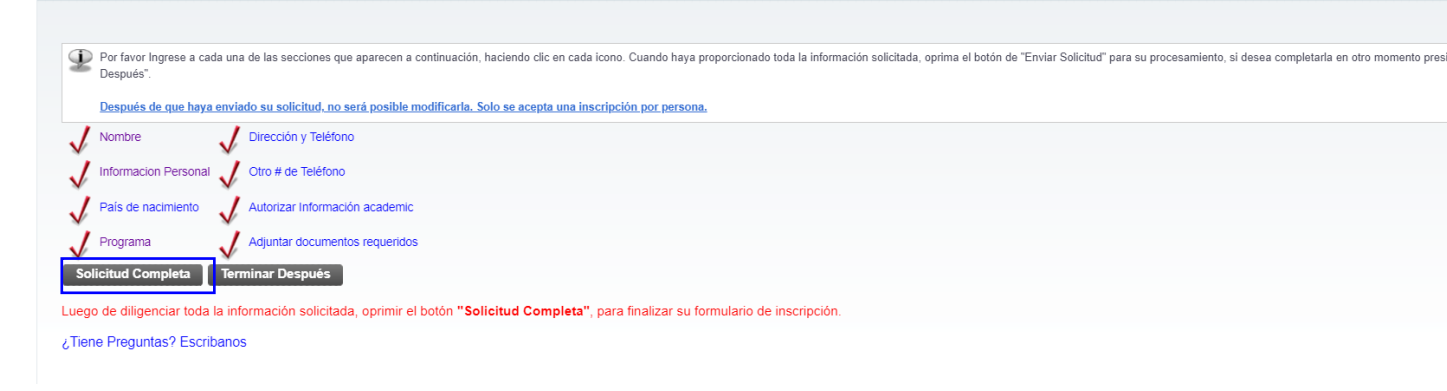

Luego se confirma que el aspirante está de acuerdo con los términos exigidos por la universidad.

| Acuerdo de Admisiones                                                                                                    |
|----------------------------------------------------------------------------------------------------|
|                                                                                                    |
| Certifico que la información registrada en esta solicitud está completa y correcta. Acepto que las sanciones por proporcionar información falsa pueden hacerme inelegible para la admisión a la Universidad.<br>Declaro que poseo pleno conocimiento y estoy de acuerdo que en caso de ser admitido a la modalidad de Cursos Libres o Enlace Pregrado - Posgrado podrá cursar asignaturas ofrecidas por programas de posgrados, teniendo presente que si es una especialización sólo se me<br>proyectará las asignaturas correspondientes al 80% del plan e estudios y el plan e atudios del primer año. Si estoy interesado en recibir un título profesional, una vez me gradúe del pregrado podré realizar mi inscripcion formal al programa en las fechas<br>establecidas, anxarz fos documentos adfiguines que establecidos establecidos, presenta finalidad. |
| Estoy de acuerdo con los términos<br>No estoy de acuerdo                                                                                                    |
| © 2023 Ellucian Company L.P. y sus afiliados.                                                                                                    |
| VERSIÓN: 8.7.2                                                                                                    |

Finalmente, el siguiente resumen confirmará que el aspirante ha enviado satisfactoriamente su solicitud de inscripción:

| Admisiones             |                       |                      |
|------------------------|-----------------------|----------------------|
| INSTRUCTIVO FORMULARIC | DE INSCRIPCIÓN CAMBIO | DE PROGRAMA PREGRADO |

MACROPROCESO: Admisiones

COD: ADMI-IN-074 VERSION 4

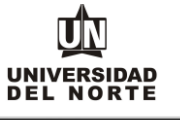

| Resumen de Solicitu                    | d Web                                |
|----------------------------------------|--------------------------------------|
| Identificador Lleuario                 |                                      |
| ID Mobi                                | Drucha Ad2                           |
| Nembra y Diragaián                     | PruebaAd3                            |
| Nombre y Dirección                     | 1                                    |
| Nombre:                                | Andres Falcao Garcia                 |
| Direction Permanente                   | San Patricio                         |
|                                        | Barranquilla, Atlántico 08001000     |
|                                        | BARRANQUILLA (Atic)                  |
| Número de Teléfono:                    | 3509509                              |
| Numero de Telefono.                    | 0000000                              |
| Datos de Solicitud                     |                                      |
| Periodo de Admisión:                   | Segundo semestre 2023                |
| Tipo de Solicitud:                     | Cambio Programa                      |
| Programa académico:                    | Negocios Internacionales             |
| Fecha de Creación:                     | Mar 16, 2023                         |
| Fecha de Finalización:                 | Mar 16, 2023                         |
|                                        |                                      |
|                                        |                                      |
| Today law series day                   |                                      |
| lodos los aspirantes d                 | aben pagar el valor de la inscripció |
| <ul> <li>Aspirantes de inte</li> </ul> | rcambio nacional. Sólo aplica para l |
|                                        |                                      |
|                                        |                                      |
|                                        |                                      |

Declaro que poseo pleno conocimiento y estoy de acuerdo que en caso de ser admitido a la modalidad de Cursos Libres o Enlace Pregrado - Posgrado podré cursar asignaturas ofrecidas por programas de posgrados, teniendo presente que si es una especialización sólo se me proyectará las asignaturas correspondientes al 80% del plan estudios y si es una maestria el 80% del plan de estudios del primer año. Si estoy interesado en recibir un título profesional, una vez me gradúe del pregrado podré realizar mi inscripción formal al programa en las fechas establecidas, anexar los documentos adicionales que el posgrado establezca, y realizar el pago de la inscripción. Las asignaturas vistas tendrán la posibilidad de ser homologadas una vez cumpla con los lineamientos y políticas establecidos para esta finalidad. Pago en línea Imprimir volante para pagar en Banco